# HomeMatic<sup>®</sup>-Know-how

Teil 7: Mit HomeMatic von unterwegs überwachen und steuern

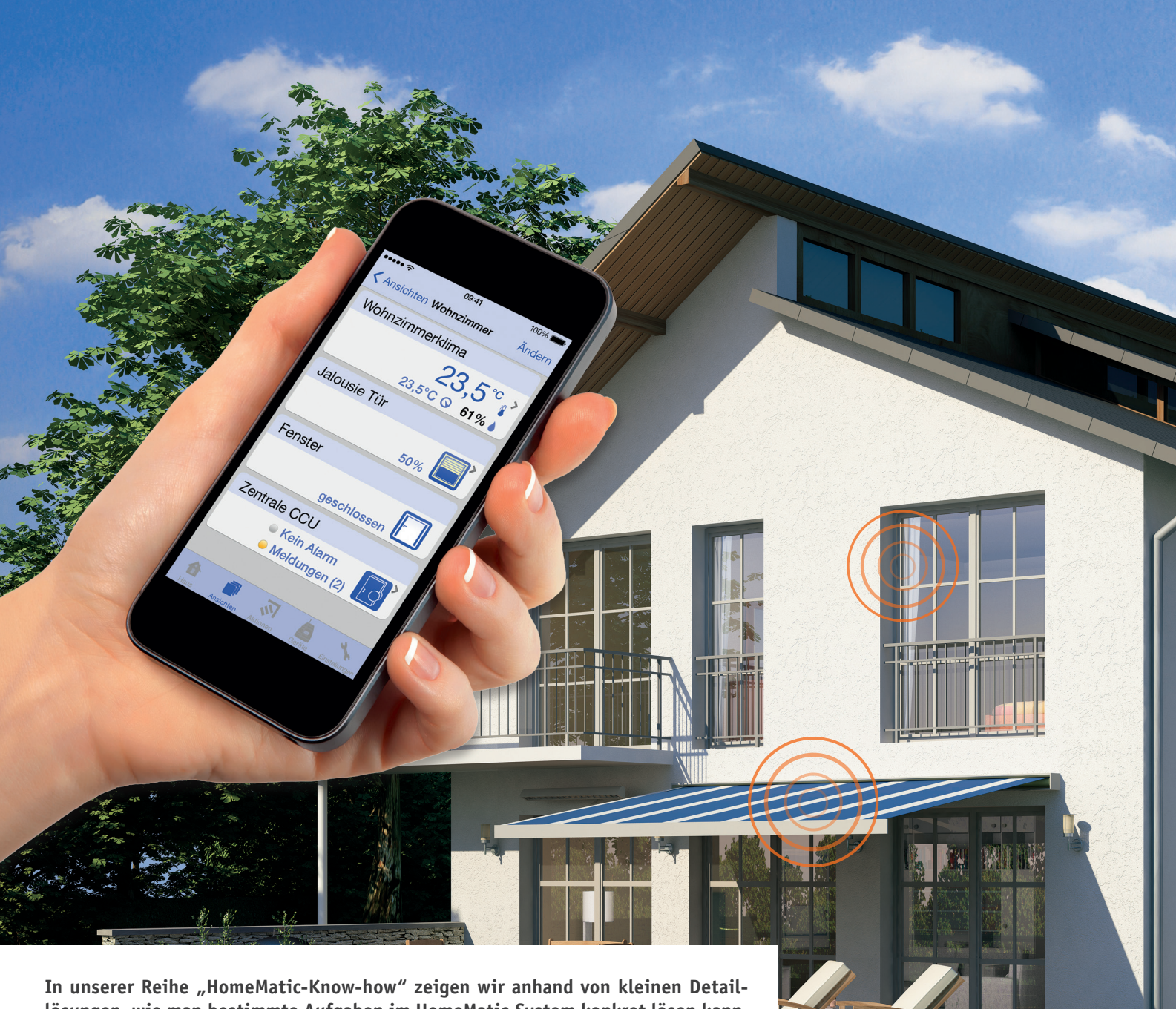

lösungen, wie man bestimmte Aufgaben im HomeMatic-System konkret lösen kann. Dies soll insbesondere HomeMatic-Einsteigern helfen, die Programmiermöglichkeiten, die die WebUI der HomeMatic-CCU bietet, besser zu nutzen. In dieser Ausgabe zeigen wir, wie man einen Fernzugriff auf die HomeMatic-Zentrale CCU2 realisiert und welche Applikationen (Apps) zur Fernsteuerung und Überwachung des HomeMatic-Systems für die unterschiedlichen (mobilen) Betriebssysteme zur Verfügung stehen.

wina and

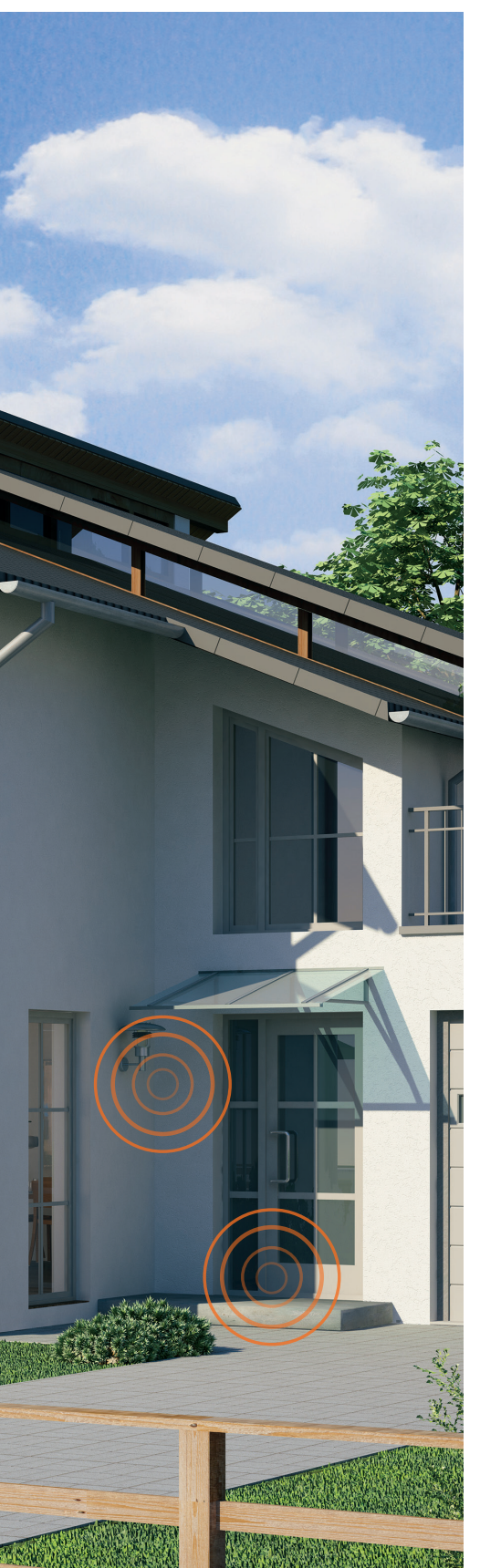

## Zugriffsmöglichkeiten auf die HomeMatic®-Zentrale über das Internet

Die HomeMatic-Zentrale CCU2 bietet für die Einrichtung, Programmierung und Steuerung des Systems die webbasierte Bedienoberfläche "HomeMatic WebUI". Bei Anschluss der Zentrale an den Internet-Router kann somit einfach und betriebssystemunabhängig von einem beliebigen Endgerät mit Web-Browser oder passender HomeMatic-App darauf zugegriffen werden. Diese Zugriffsmöglichkeit ist jedoch zunächst auf das lokale Heimnetzwerk begrenzt und lässt sich nur durchführen, solange eine Verbindung zum heimischen Internet-Router besteht.

Um nun auch von unterwegs über das Internet auf die HomeMatic-Zentrale zugreifen und alle Vorzüge dieser Hausautomationslösung nutzen zu können, gibt es verschiedene Möglichkeiten.

- · Lösung 1: Portweiterleitung (Port-Forwarding)
- · Lösung 2: eigene VPN-Verbindung (z. B. über eine AVM FRITZ!Box)
- · Lösung 3: gesicherte VPN-Verbindung über CloudMatic Connect

### **Experten-Tipp:**

Je nach gewünschter Fernzugriffslösung sind zum Teil tiefergehende Netzwerkkenntnisse erforderlich. Bei der Lösung per Portweiterleitung (Port-Forwarding) entstehen zudem hohe Sicherheitsrisiken wir raten dringend davon ab, diese Lösung zu wählen, und beschreiben sie deshalb auch nicht.

ELV empfiehlt die Verwendung von "CloudMatic Connect", da dieser Dienst einfach und ohne weitere Netzwerkkenntnisse einzurichten ist und eine gesicherte, AES-verschlüsselte Verbindung zur HomeMatic-Zentrale aufbaut.

Um die Fernzugriffslösung "Eigene VPN-Verbindung" verwenden zu können, muss der verwendete Internet-Router DDNS (DDNS = Dynamic Domain Name System) unterstützen. Hierzu bietet aber nahezu jeder gängige Internet-Router entsprechende Einstellmöglichkeiten innerhalb der Bedienoberfläche. Bild 1 zeigt dies am Beispiel einer AVM FRITZ!Box.

|                                                                                                    | 🔓 Abmelden 🛛 📑 Ansicht: Experte 🔓 Inhalt 💡 Hilfi                                                                                                    |
|----------------------------------------------------------------------------------------------------|----------------------------------------------------------------------------------------------------|
| Übersicht                                                                                                    | Freigaben                                                                                                    |
| nternet                                                                                                    | Portfreigaben Fernwartung Dynamic DNS                                                                                                    |
|                                                                                                    |                                                                                                    |
| Zugangsdaten<br>Kindersicherung<br>Freigaben<br>DSL-Informationen                                                   | Dee Dynamic DNS konieni zumentoungen und Densis, un die in die FRUZIDuk-rietwai Politietigaben eingehöhte, wuden, unter<br>einem Risten Domainnamen aus dem Internet erreicht werden, obwohl sich die öffentliche IP-Adresse der FRITZIBox mit jeder<br>Interneteinwahl andert.                                                                                                    |
| Zugangsdaten<br>Kindersicherung<br>Freigaben<br>DSL-Informationen<br>Priorisierung                                  | Oee Dynamic DNS koninen zumenbougen und Denisse, in due in der KNI2/DDX-rietwai Politietigaben eingerichte, wuden, ditter<br>einem fisten Domainnamen aus dem Internet erreicht werden, obwohl sich die öffentliche IP-Adresse der FRI7ZIBox mit jeder<br>Interneteinwahl andet.<br>☑ Dynamic DNS benutzen<br>Geben Sie die Anmeldedaten für Ihren Dynamic DNS-Anbieter an.                                                                                                    |
| Zugangsdaten<br>Kindersicherung<br>Freigaben<br>DSL-Informationen<br>Priorisierung<br>Felefonie                     | Ober Dynamic DNS Anbieter<br>einem fischen Dis Schneiden und dem Internet erreicht werden, obwehl sich die offentliche IP-Adresse der FRITZIBox mit jeder<br>Interneteinwall andett.<br>I Dynamic DNS Anbieter<br>geben Sie die Anmeldedaten für Ihren Dynamic DNS Anbieter an.<br>Dynamic DNS-Anbieter<br>dyndma org<br>v Neuen Domainnamen anmelden                                                                                                    |
| Zugangsdaten<br>Kindersicherung<br>Freigaben<br>DSL-Informationen<br>Priorisierung<br>Felefonie<br>Heimnetz         | Deel Dynamic DNS Minier Anweldouigen und Denisse, für die in der KN2/DDAC-riekal in Anleigaden eingentliche wurden, diese<br>einem fisten Domainnamen aus dem Internet erreicht werden, obwohl sich die offentliche IP-Adresse der FRI7ZIBox mit jeder<br>Interneteinwahl andet.     Geben Sie die Anmeldedaten für Ihren Dynamic DNS-Anbieter an.     Dynamic DNS-Anbieter dyndns org      Neuen Domainnamen anmelden                                                                                                    |
| Zugangsdaten<br>Kindersicherung<br>Freigaben<br>DSL-Informationen<br>Priorisierung<br>Telefonie<br>Heimnetz<br>NLAN | Ober Dynamic DNS winnen Zumerbourgen und Denisser, für die in deir KN2/DDX-rriewain Politierigaben eingerichter wurden, dinter<br>einem fisten Domainnamen aus dem Internet erreicht werden, obwohl sich die öffentliche IP-Adresse der FRITZBox mit jeder<br>Interneteinwahl andert.       Image: Sie die Anneldedaten für Ihren Dynamic DNS-Anbieter an.       Dynamic DNS-Anbieter       Oynamic DNS-Anbieter       Oynamic DNS-Anbieter       Oynamic DNS-Anbieter       Owninname       elv. dyndns org       Benutzername |

Bild 1: DynDNS-Einrichtung am Beispiel einer AVM FRITZ!Box

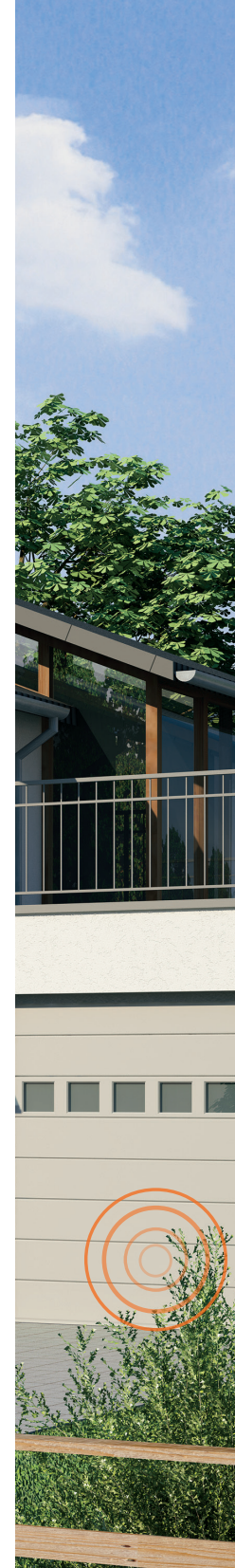

Ein DDNS-Dienst ist notwendig, da der Internet-Provider alle 24 Stunden eine Zwangstrennung des Internet-Routers zum Internet durchführt und man somit auch eine neue IP-Adresse für das Internet erhält. Damit man sich nun nicht alle 24 Stunden eine neue IP-Adresse merken muss, gibt es verschiedene DDNS-Anbieter, bei denen man sich mit einer beliebigen Adresse (Domainname) registrieren kann (z. B. elv.dyndns.org). Es gibt hierzu für den privaten Gebrauch kostenlose (z. B. www.noip.com) oder für den gewerblich genutzten Zugriff kostenpflichtige (z. B. www.DynDNS.org) Lösungen.

Sobald ein DDNS-Account erstellt ist und alle notwendigen Daten im Internet-Router hinterlegt sind, meldet sich, vereinfacht gesagt, der Internet-Router beim DDNS-Anbieter und dieser hinterlegt der ausgewählten DDNS-Adresse (in unserem Fall elv.dyndns.org) die alle 24 Stunden wechselnde Internet-IP-Adresse des Routers. In Bild 2 ist das Prinzip illustriert.

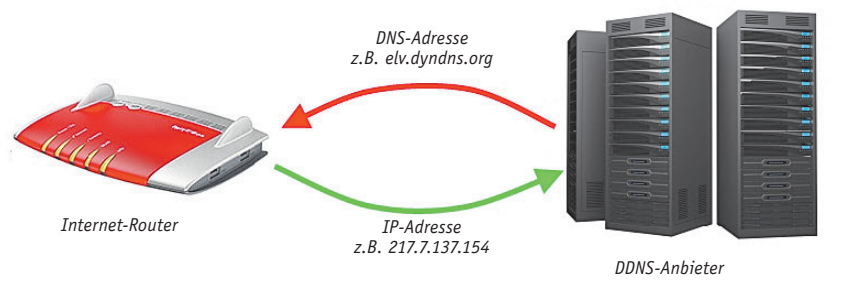

Bild 2: Der Ablauf bei Einsatz einer DDNS-Adresse

## Eigene VPN-Verbindung

Bei einer VPN-Verbindung wird ein gesicherter AES-verschlüsselter Tunnel zwischen einem mobilen Endgerät (z. B. Smartphone oder Tablet) oder PC, welche über das Internet kommunizieren, mit dem lokalen Heimnetzwerk hergestellt. Auch bei dieser Lösung wird ein DDNS-Dienst benötigt, damit der Fernzugriff immer unter der gleichen DNS-Adresse (Domainname) möglich ist.

Diese Möglichkeit bietet einen sicheren Zugriff über das Internet auf die HomeMatic-Zentrale CCU2, erfordert jedoch bei der Einrichtung etwas technisches Know-how.

Aufgrund der vielen verschiedenen DDNS-Anbieter und Internet-Router kann innerhalb der kostenlosen technischen Kundenberatung von ELV kein Support zu dieser Einrichtung erfolgen! Es gibt hierzu aber bereits verschiedene Musteranleitungen, z. B. in [1] bzw. [2], welche die Einrichtung (Bild 3) beispielhaft erklären und zur Orientierung dienen können.

## VPN-Verbindung über CloudMatic Connect

Eine einfache und sichere Variante, um über das Internet auf die heimische HomeMatic-Zentrale zu gelangen, bietet der kostenpflichtige

|                                                                                                    | Angemeldet 💌   FRITZ!Box   MyFRITZ!   🌍                                                                                                    |  |  |  |  |  |                                                                                                    |
|----------------------------------------------------------------------------------------------------|----------------------------------------------------------------------------------------------------|--|--|--|--|--|----------------------------------------------------------------------------------------------------|
| Übersicht                                                                                          | VPN-Verbindung                                                                                                    |  |  |  |  |  |                                                                                                    |
| Internet<br>Online-Monitor<br>Zugangsdaten<br>Filter<br>Freigaben<br>MyFRITZ!<br>DSL-Informationen | Über VPN (Virtual Private Network) kann ein sicherer Fernzugang zu Ihrem Heimnetz hergestellt werden.                                                                                                    |  |  |  |  |  |                                                                                                    |
|                                                                                                    | Bitte wahlen Sie die Art der VPN-Verbindung, die erstellt werden soll:<br>Fernzugang für einen Benutzer einrichten<br>Wahlen Sie auf der folgenden Seite den gewünschten FRITZIBox-Benutzer, öffnen Sie den Eintrag zum Bearbeiten und<br>aktivieren Sie die Berechtungen für die VPH-Nutzung. |  |  |  |  |  |                                                                                                    |
|                                                                                                    |                                                                                                    |  |  |  |  |  | Ihr Heimnetzwerk mit einem anderen FRITZIBox-Netzwerk verbinden (LAN-LAN-Kopplung)     Diese FRITZIBox mit einem Firmen-VPN verbinden |
|                                                                                                    | elefonie                                                                                                    |  |  |  |  |  |                                                                                                    |
| leimnetz<br>VLAN                                                                                   | C Eine VPN-Konfiguration aus einer vorhandenen VPN-Einstellungsdatei importieren                                                                                                    |  |  |  |  |  |                                                                                                    |
| DECT                                                                                               | Weiter Abbrechen                                                                                                    |  |  |  |  |  |                                                                                                    |

Bild 3: Anlegen einer VPN-Verbindung am Beispiel einer AVM FRITZ!Box

Dienst CloudMatic Connect vom Dienstleister "meine-homematic.de". Hierbei wird ein gesicherter AESverschlüsselter Tunnel vom mobilen Endgerät oder PC aus dem Internet über das "meine-homematic.de"-Portal direkt zur HomeMatic-Zentrale CCU2 erstellt.

Es stehen insgesamt 3 zeitlich beschränkte Varianten des Fernzugriff-Dienstes zur Verfügung:

- Web-Zugang CloudMatic Connect für 1 Monat Art.-Nr. J7-09 57 39 – Preis € 3,95\*
- Web-Zugang CloudMatic Connect f
  ür 6 Monate Art.-Nr. J7-09 57 40 – Preis € 14,95\*
- Web-Zugang CloudMatic Connect für 12 Monate Art.-Nr. J7-09 57 41 – Preis € 23,95\*

\*alle Preise inkl. MwSt. zzgl. Versandkosten

Zuvor kann der Dienst auch 30 Tage kostenlos getestet werden, hierzu ist lediglich eine Registrierung auf [3] erforderlich.

Nach erfolgreicher Registrierung wird zunächst der persönliche Zugangsschlüssel (VPNKey) zum "meine-homematic.de"-Portal aus dem Downloadbereich heruntergeladen (Bild 4) und dann auf der HomeMatic-Zentrale CCU2 unter "Einstellungen"  $\rightarrow$ "Systemsteuerung"  $\rightarrow$  "Zusatzsoftware" (Bild 5) eingespielt. Hierzu steht neben einem Installationsvideo auch umfangreiche Dokumentation im Support-Bereich von "meine-homematic.de" zum kostenlosen Download bereit.

#### Experten-Tipp

Neben dem reinen Fernzugriff "CloudMatic Connect" bietet meine-homematic.de auch noch den SMS-Benachrichtigungsdienst "CloudMatic notify me" für das In- und Ausland an. Wichtige Ereignisse können somit direkt auf das Handy übertragen werden.

## Eine App passt immer

Für das HomeMatic-System gibt es seitens des Herstellers eQ-3 eine offengelegte Beschreibung der zur Kommunikation verwendeten XML-RPC-Schnittstelle. Diese Dokumentation kann kostenlos im Downloadbereich unter [4] heruntergeladen werden.

Über diese Marktstrategie von eQ-3 hat sich in Zusammenarbeit mit zertifizierten Partnern und freien Programmieren eine Vielzahl verschiedener HomeMatic-Applikationen für die unterschiedlichen stationären und mobilen Betriebssysteme am Markt gebildet.

Nachfolgend stellen wir für die gängigsten Betriebssysteme eine Auswahl an jeweils passenden Applikationen (Apps) vor, die wir empfehlen können.

In diesem Zusammenhang noch ein allgemeiner Hinweis zur Geräteverwaltung in der WebUi: Alle Geräte und deren Kanäle sollten möglichst unkompliziert und vor allem eindeutig benannt und passenden Gewerken/Räumen zugeordnet werden (Bild 6), damit später jederzeit eine übersichtliche Zuordnung gewährleistet ist. Download persönlicher Schlüssel für aktuelle HomeMatic Firmware (ab 1.502)

Die Mehrwertdienste von meine-homematic.de werden seit der Firmware 1.502 direkt unterstützt. KONTROLLIEREN SIE den automatischen Schlüssel - Download oder (ab Firmware 1.503) den Download des persönlichen Schlüssels direkt über das Menü Ihrer CCU. (Einstellungen -> Systemsteuerung -> meine-homematic.de -> Update -> Manuelles Update)

Die neue Laufzeit muss korrekt auf der CCU angezeigt werder

Sie können alternativ hier Ihren persönlichen Schlüssel herunter laden und diesen dann über Zusatzsoftware installieren. Achten Sie darauf, dass die heruntergeladene Schlüsseldatei die Dateiendung az haben muss! Sonst schlägt die Installation fehl

Ihre Lizenz war schon abgelaufen und Sie wollen keine 24 Stunden warten, bis ein neuer Schlüssel auf Ihre Zentrale übertragen wurde? In diesem Fall müssen Sie nach Installation Ihres Schlüssels via Zusatzsoftware daran denken über Einstellungen --> Systemsteuerung --> meine-homematic.de den VPN Dienst zu aktivieren!

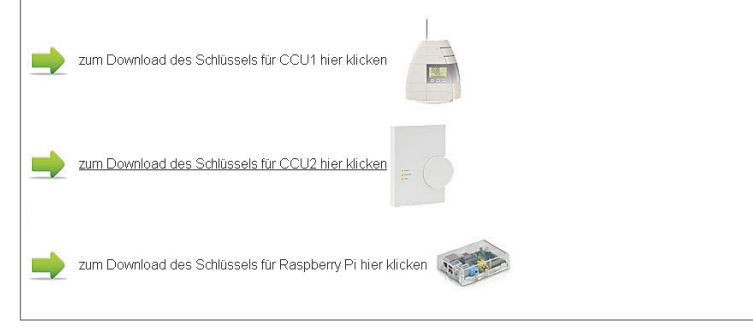

Bild 4: Download des persönlichen Schlüssels von "meine-homematic.de"

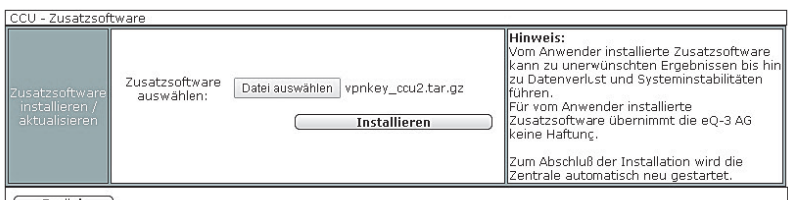

Zurück )

Bild 5: Einspielen des persönlichen Schlüssels in der CCU2 unter Zusatzsoftware

|  | - 4 | fach Aktor Hutschiene             | HM-LC-Sw4-DR |  | Funk-Schaltaktor 4-fach,<br>Hutschienenmontage | GEE0000256   | BidCos-RF | Standard | Licht |
|--|-----|-----------------------------------|--------------|--|------------------------------------------------|--------------|-----------|----------|-------|
|  |     | 4fach Akter<br>Hutschiene Kanal 1 | HM-LC-Sw4-DR |  | Funk-Schaltaktor 4-fach,<br>Hutschienenmontage | GEE0000256:1 | Empfänger | Standard | Licht |
|  |     | 4fach Aktor<br>Hutschiene Kanal 2 | HM-LC-Sw4-DR |  | Funk-Schaltaktor 4-fach,<br>Hutschienenmontage | GEE0000256:2 | Empfänger | Standard | Licht |
|  |     | 4fach Aktor<br>Hutschiene Kanal 3 | HM-LC-Sw4-DR |  | Funk-Schaltaktor 4-fach,<br>Hutschienenmontage | GEE0000256:3 | Empfänger | Standard | Licht |
|  |     | 4fach Aktor<br>Hutschiene Kanal 4 | HM-LC-Sw4-DR |  | Funk-Schaltaktor 4-fach,<br>Hutschienenmontage | GEE0000256:4 | Empfänger | Standard | Licht |

Bild 6: Benennung der Geräte und Kanäle

#### Apple iPhone/iPad/iPod (iOS)

Pocket Control (Bild 7-9) ist eine optisch sehr ansprechende pocket App für iOS-Geräte, die eine übersichtliche und intuitive Becontrol HM dienung ermöglicht. Mit der Pocket-Control-HM-HD-Version für das iPad können zudem individuelle Grundrisse erstellt werden, in denen die HomeMatic-Geräte mit kleinen Icons dargestellt werden.

#### Android

Wichtig: Damit die Android-Apps die Informationen von der HomeMatic-Zentrale CCU2 abrufen können, ist das Add-on "XML-API" erforderlich. Dieses kann unter www.homematic-inside.de kostenlos heruntergeladen werden. Im Anschluss wird die tar.gz-Datei unverändert, das heißt nicht entpackt, über die HomeMatic-WebUI unter "Einstellungen"  $\rightarrow$  "Systemsteuerung"  $\rightarrow$  "Zusatzsoftware" auf die CCU2-Zentrale übertragen (Bild 10).

Mit der Home24-App (Bild 11-13) wird eine einfache Bedienoberfläche für Android-Endgeräte angeboten, jeweils eine Smartphone- und Tabletversion.

Die Ansichten werden nach Räumen und Gewerken geordnet und können mit einer großen Auswahl verschiedener Icons nach den eigenen Wünschen gestaltet werden.

Die HomeDroid App für Android-Systeme (Bild 14-16) bietet neben den verschiedenen Ansichten, aufgeteilt in Räume und Gewerke, auch die Möglichkeit, einen Grundriss des Hauses zu hinterlegen und mit kleinen Icons zu versehen. Die kostenlose Version erlaubt die volle Funktionalität der App, limitiert jedoch die Anzahl der Kommandos. Die kostenpflichtige Version hebt diese Limitierung auf.

#### Windows Phone

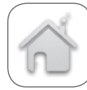

WPMatic (Bild 17–19) ist eine einfache und übersichtliche HomeMatic-App für Windows Phone. Es erfolgt eine simple Übersicht der Komponenten, die wahlweise über Räume oder Gewerke einsortiert werden können.

#### Windows 8 /8.1 Desktop und RT (Tablet)

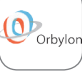

kann.

Mit Orbylon für Windows 8/8.1 (Bild 20/21) steht eine umfangreiche und optisch sehr ansprechende Lösung bereit, in der neben einer einfachen tabellarischen Übersicht der Geräte auch der Grundriss des Hauses dargestellt werden

#### Weitere Lösungen

CloudMatic SmartHome (Bild 22-24) ist ein Web-Interface, welches ganz den eigenen **Cloud**Matic Bedürfnissen angepasst werden kann. Über die moderne HTML5-Technologie passt sich das Web-Interface automatisch an das jeweilige Endgerät an und ist somit komplett betriebssystemunabhängig.

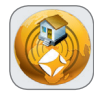

Mit der Software mediola AIO Creator HM (Bild 25/26) können Fernbedienungen nach den eigenen Wünschen gestaltet werden,

die dann in der passenden mediola-App (für Android und iOS erhältlich) bedient werden können.

Es stehen unterschiedliche Vorlagen zur Verfügung, die bereits an aktuelle iOS- und Android-Endgeräte angepasst sind. Zudem kann mit einem kostenlosen Add-on (mediola Remote) per PC (Software für Windows und Mac OS verfügbar) auf die Fernbedienungen zugegriffen werden (siehe www.mediola.de).

Wer Fernsehgerät, Audioanlage und ein vielleicht vorhandenes FS20-System einbinden möchte, kann hier zum Gateway-Bundle (Best.-Nr. J7-11 87 57 im ELV-Web-Shop) greifen und damit über die App auch die Multimedia-Ausstattung und andere Haustechniksysteme steuern.

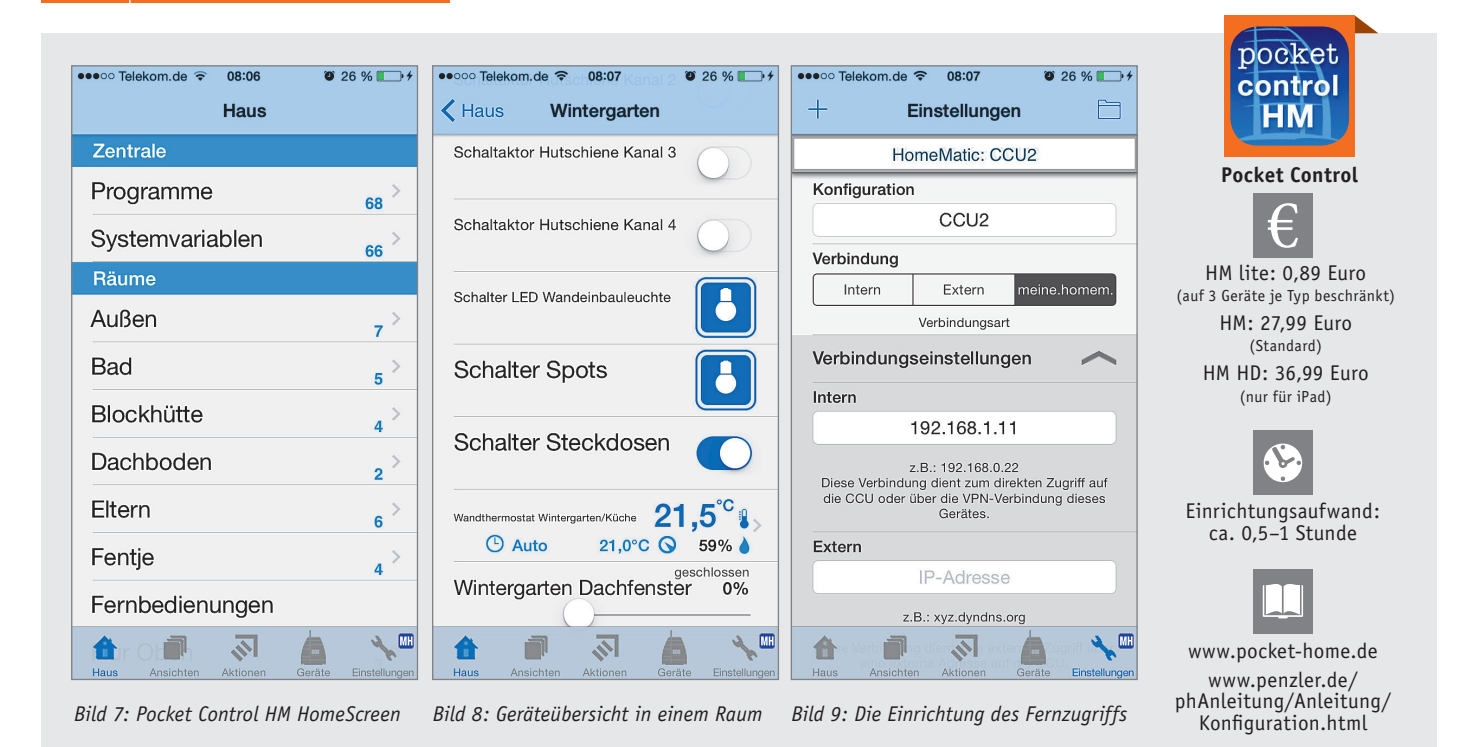

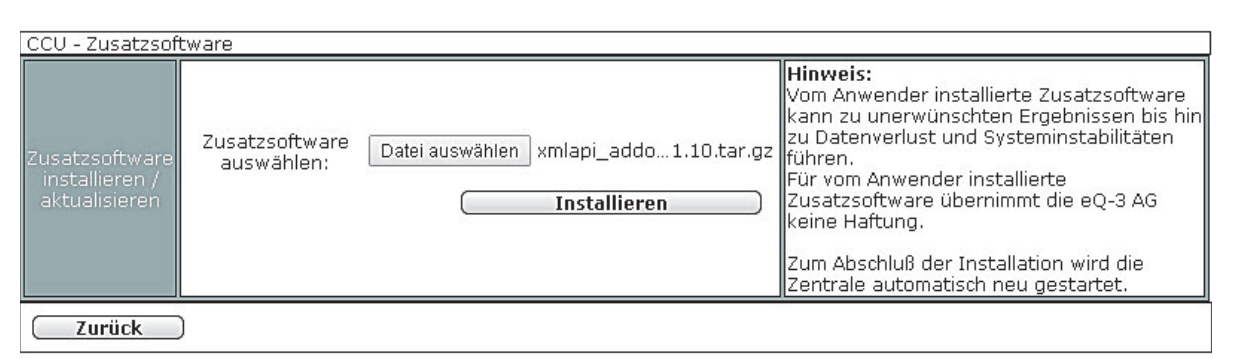

Bild 10: Einspielen des XML-API-Add-ons aus der HomeMatic-Zentrale

Mit der Windows-Software <u>"homeputer CL Studio für</u> <u>HomeMatic"</u> (Bild 27/28) wird eine übersichtliche und intuitive Bedienoberfläche für HomeMatic angeboten. Neben der Erstellung von eigenen Grundrissansichten steht zusätzlich eine umfangreiche Makro-Programmierung bereit, über die verschiedenste Lösungen programmiert werden können.

## Weitere Infos:

- [1] Anleitung von AVM: VPN-Verbindung zur FRITZ!Box unter Android einrichten: http://avm.de/nc/service/fritzbox/ fritzbox-7490/wissensdatenbank/publication/ show/1060\_VPN-Verbindung-zur-FRITZ-Boxunter-Android-einrichten
- [2] Anleitung von AVM: VPN-Verbindung zur FRITZ!Box unter Apple iOS (z.B. iPhone) einrichten:

http://avm.de/nc/service/fritzbox/ fritzbox-7490/wissensdatenbank/publication/ show/252\_VPN-Verbindung-zur-FRITZ-Boxunter-Apple-iOS-z-B-iPhone-einrichten

- [3] www.meine-homematic.de
- [4] www.eq-3.de

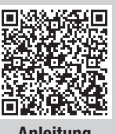

Anleitung VPN/Android

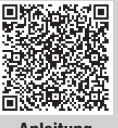

Anleitung VPN/Apple iOS

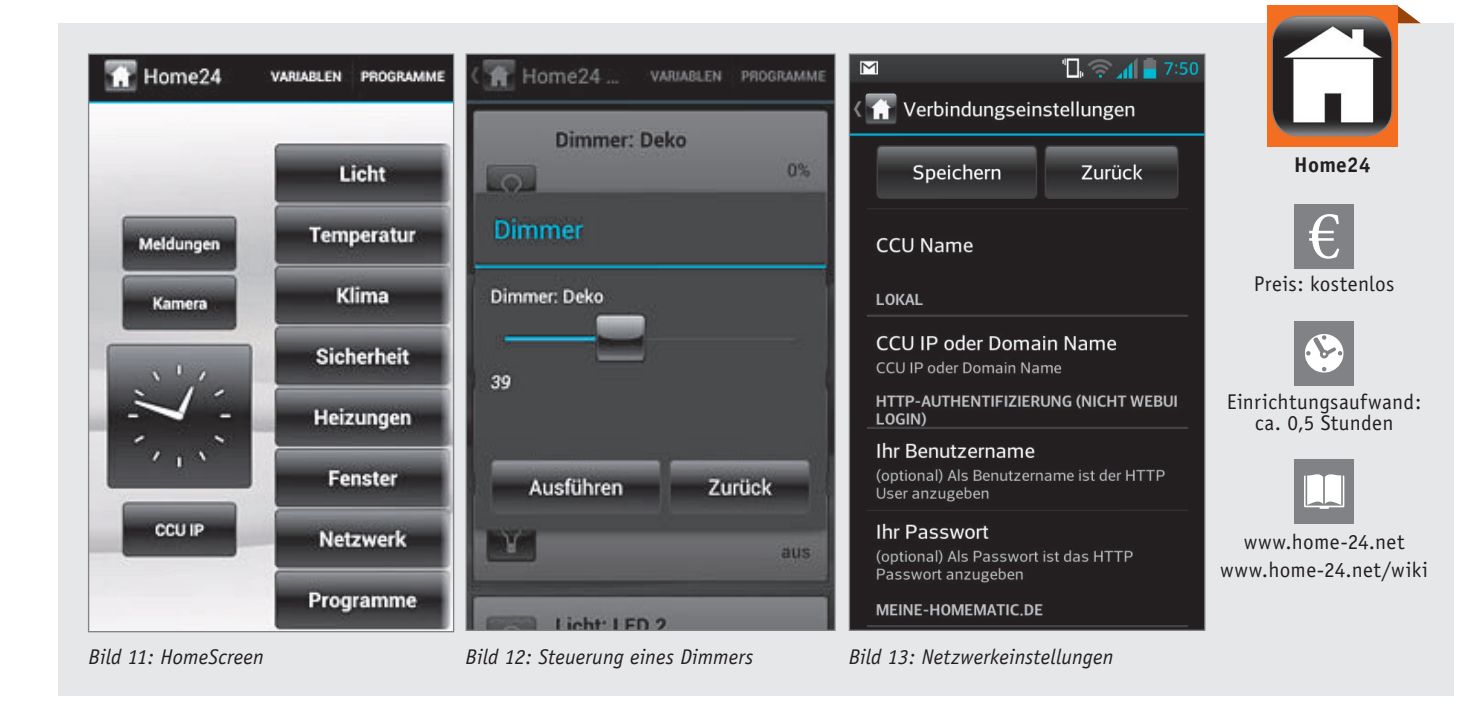

| : 📄 Systemvariablen 🚽 C             | (📗 Wohnzimmer 🔺 🎍 C                                                           | ( ] Meine-HomeMatic.de                                                                      |  |
|-------------------------------------|-------------------------------------------------------------------------------|---------------------------------------------------------------------------------------------|--|
| L Räume d 🔵                         | Sofalampe Aus                                                                 | Aktivieren 🗹                                                                                |  |
| S Favoriten                         |                                                                               | Benutzername<br>Die Benutzerdaten für die Anmeldung im                                      |  |
| ිදි <sub>දු</sub> Systemvariablen   |                                                                               | Webportal müssen mit denen für den Login für<br>den Fernzugriff auf die CCU übereinstimmen. |  |
| : Gewerke                           | Temperatur 21.2°C<br>Wetterstati: Luftfeuchtigkeit 62.0%<br>Luftdruck 859 hPa | Nutzer-ID                                                                                   |  |
| ••••• Skripts                       | Wohnzimmer -                                                                  | Passwort                                                                                    |  |
| Fernbedienung                       | Steinlampe                                                                    |                                                                                             |  |
| ្រាញ<br>ធ្លាញ្ញី Grundriß           |                                                                               |                                                                                             |  |
| Letzte Synchronisierung 24.10 14:40 | Letzte Synchronisierung 24.10 14:40                                           |                                                                                             |  |
| Bild 14: Menü-Leiste                | Bild 15: Die Geräteübersicht                                                  | Bild 16: Die Einrichtung des Fernzugriffs                                                   |  |

WPMatic V1.1 (c) 2012 by Roger Zander

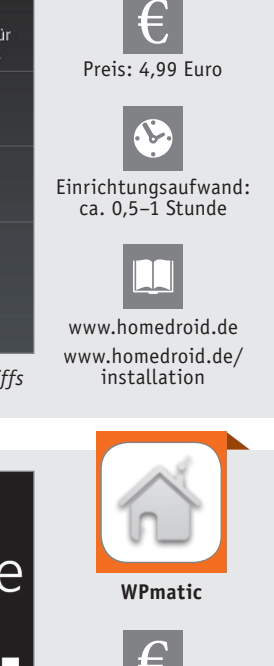

HomeDroid HomeDroid

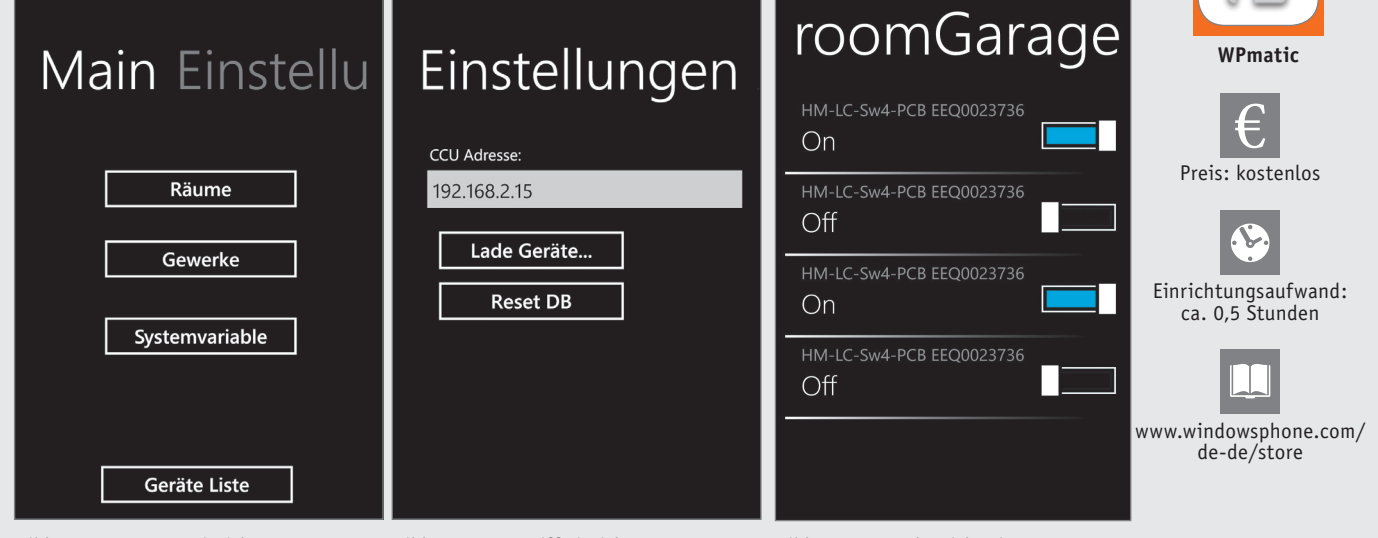

WPMatic

Bild 17: Hauptmenü einrichten

WPMatic V1.1 (c) 2012 by Roger Zander

Bild 18: Fernzugriff einrichten

Bild 19: Geräteübersicht eines Raumes

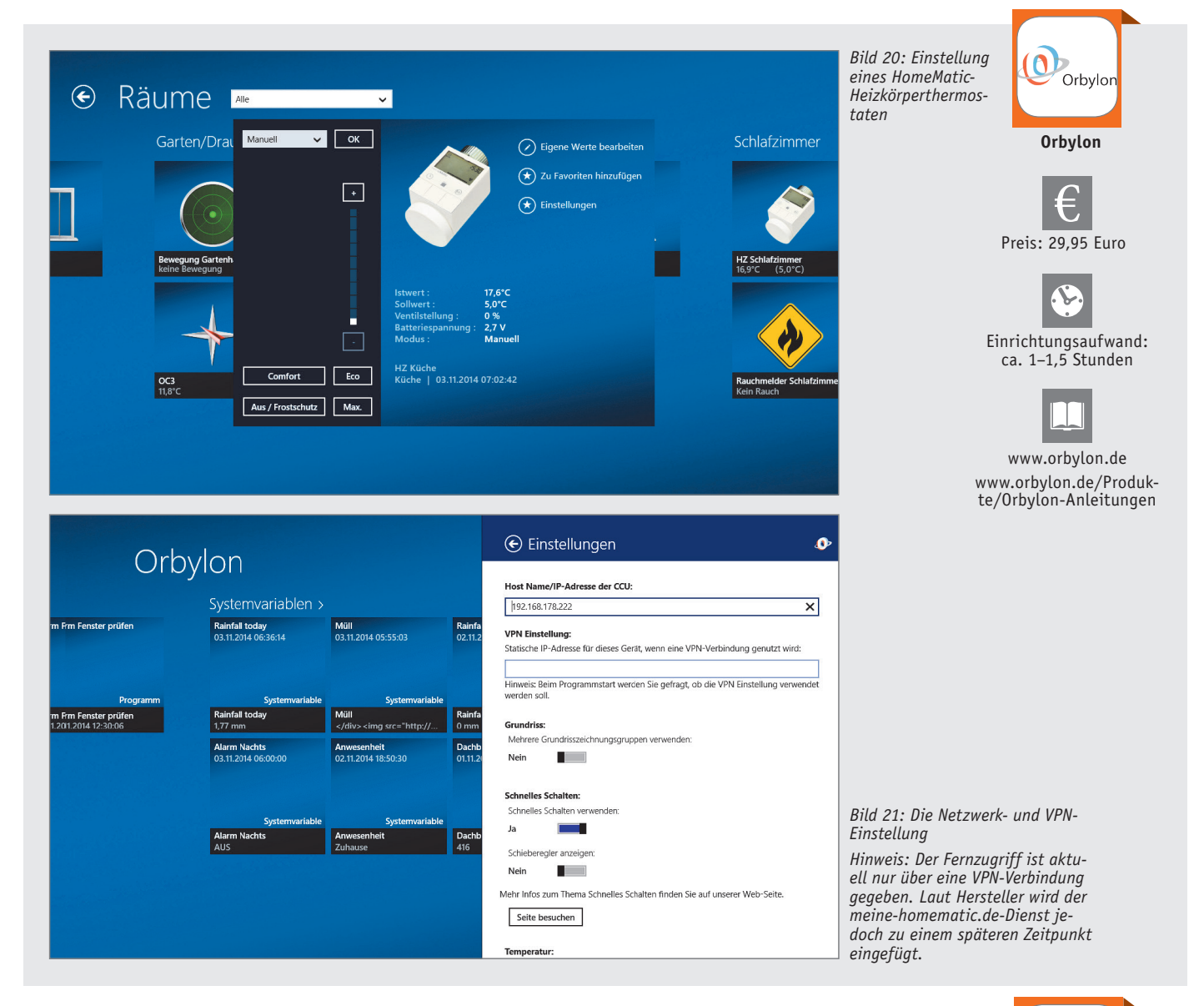

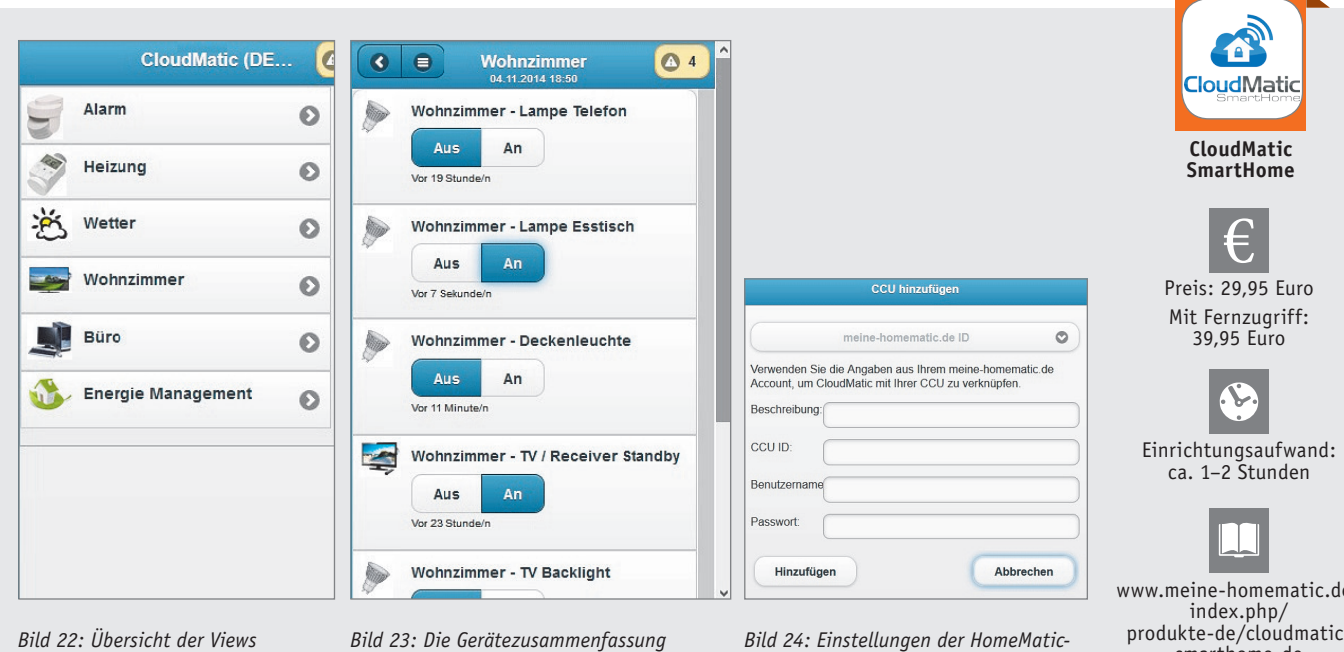

für einen Raum

Zentrale

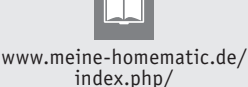

index.php/ produkte-de/cloudmaticsmarthome-de

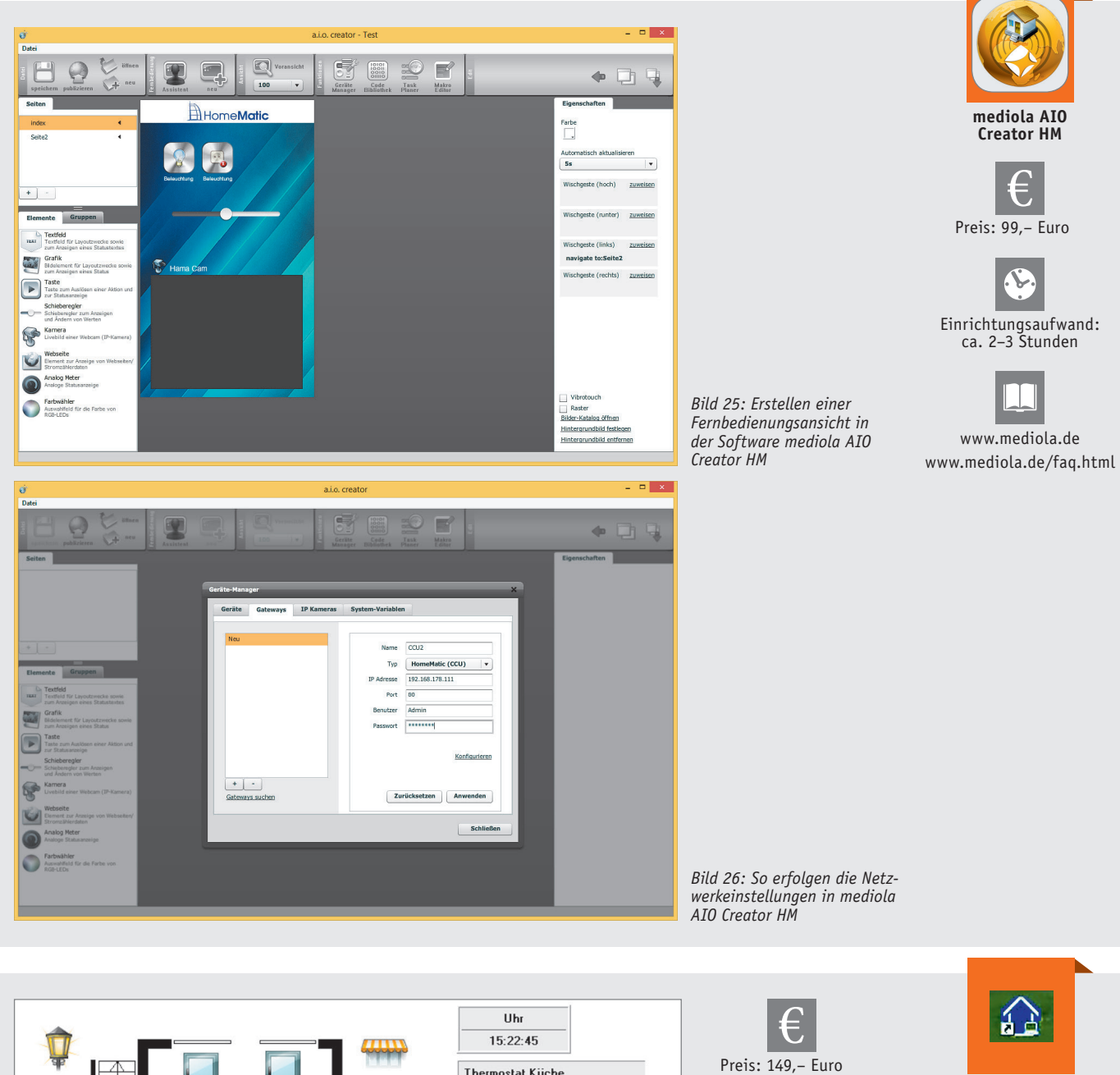

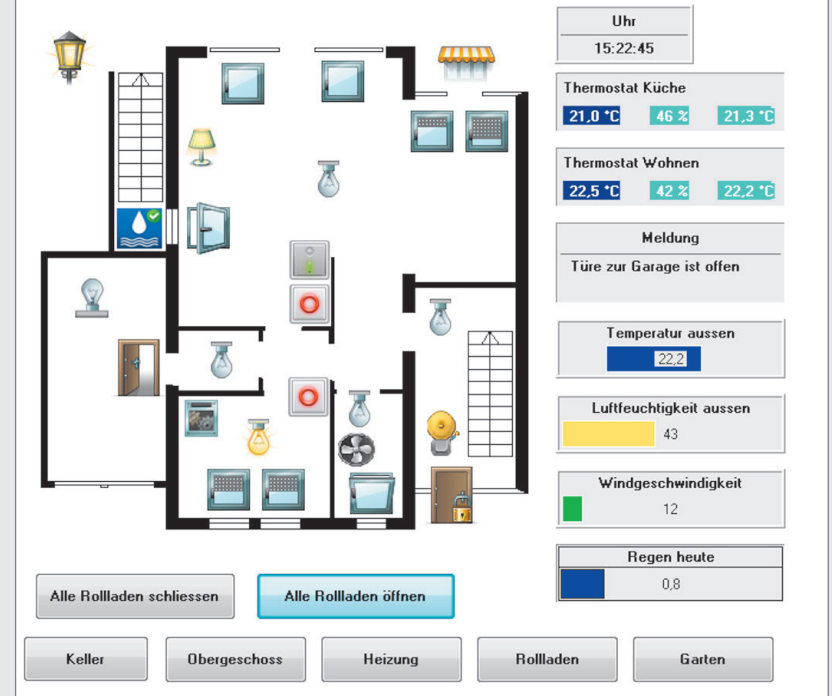

Bild 27: Hausgrundriss mit Geräte-Icons zur Steuerung in der homeputer-CL-Studio-Oberfläche

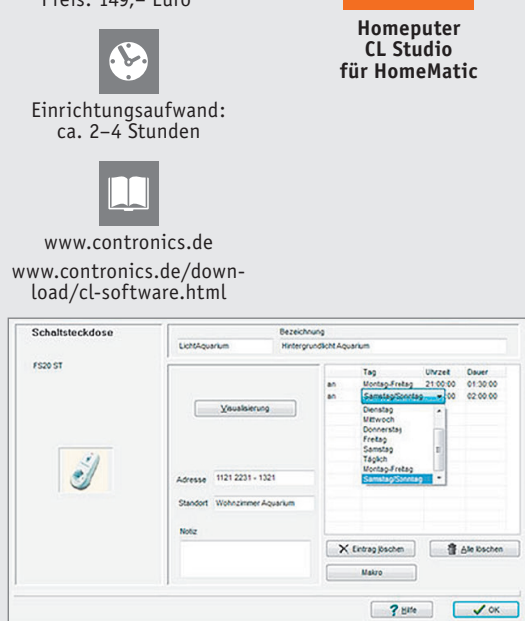

Bild 28: Die Konfiguration einer Zeitsteuerung in der homeputer-CL-Studio-Oberfläche